Ketcher is a tool to draw molecular structures and chemical reactions.

## **Ketcher Overview**

**Ketcher** is a tool to draw molecular structures and chemical reactions. Ketcher operates in two modes, the Server mode with most functions available and the client mode with limited functions available.

Ketcher consists of the following elements:

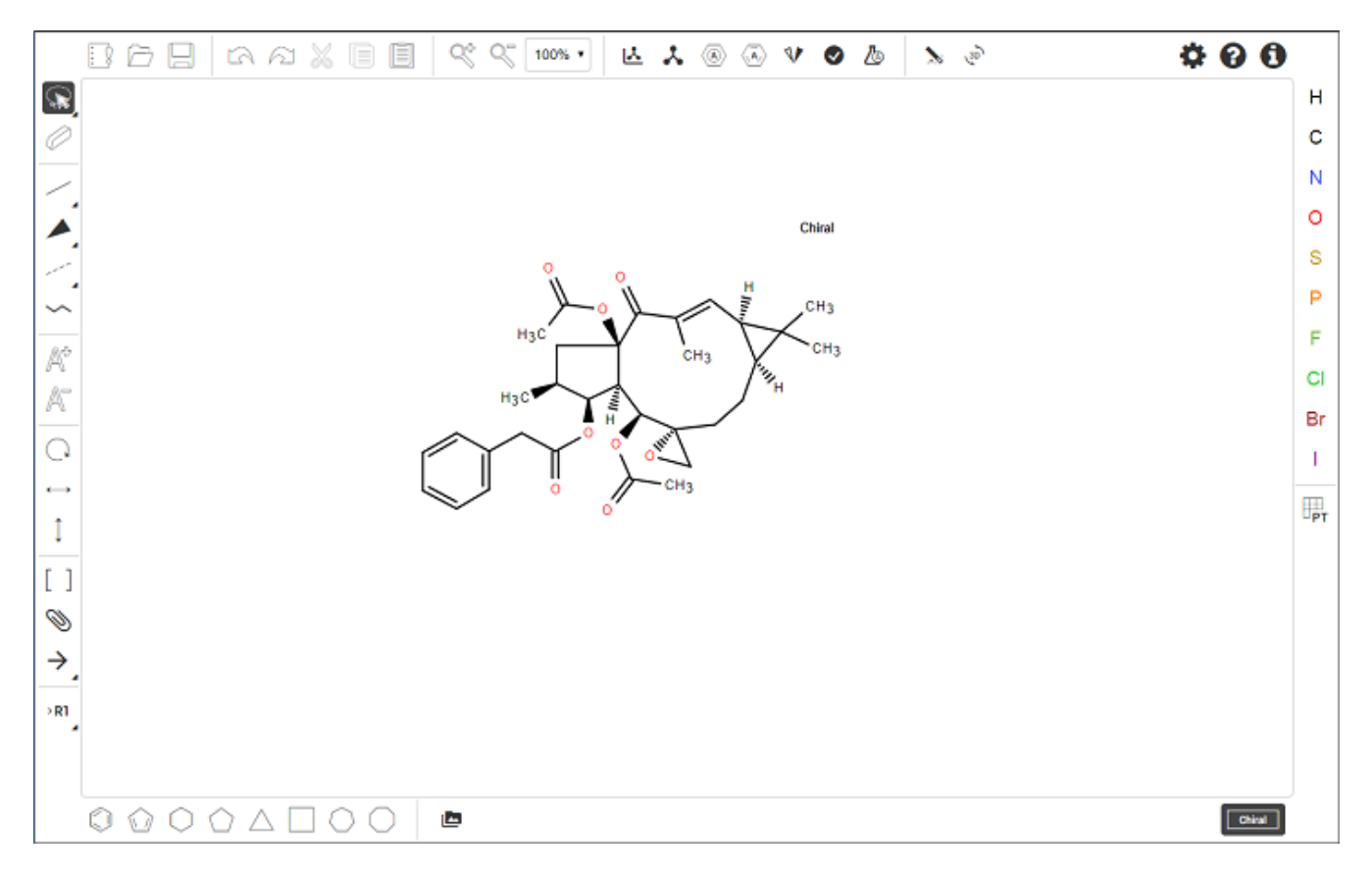

**Note** : Depending on the screen size, some tools on the *Tool palette* can be displayed in expanded or collapsed forms.

Using the Tool palette, you can

- draw and edit a molecule or reaction by clicking on and dragging atoms, bonds, and other elements provided with the buttons on the *Atoms* toolbar and *Tool palette*;
- delete any element of the drawing (atom or bond) by clicking on it with the Erase tool;
- delete the entire molecule or its fragment by a lasso, rectangular, or fragment selection with the Erase tool;
- draw special structures (see the following sections);
- select the entire molecule or its fragment in one of the following ways (click on the button to see the list of available options):
  - in the expanded form

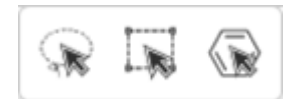

• in the collapsed form

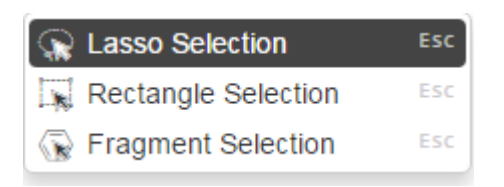

To select one atom or bond, click Lasso or Rectangle Selection tool, and then click the atom or bond.

To select the entire structure:

- Select the Fragment Selection tool and then click the object.
- Select the Lasso or Rectangle Selection tool, and then drag the mouse to select the object.
- Ctrl-click with the Lasso or Rectangle Selection tool.

To select multiple atoms, bonds, structures, or other objects, do one of the following:

- Shift-click with the Lasso or Rectangle Selection tool selects some (connected or not) atoms/bonds.
- With the Lasso or Rectangle Selection tool click and drag the mouse around the atoms, bonds, or structures that you want to select.

**Note** : Ctrl+Shift-click with the Lasso or Rectangle Selection tool selects several structures.

You can use the buttons of the *Main* toolbar:

| . 8 | Ð |   | <b>a</b> a | X |   |   | % $%$ | 100% • | 쓰  | *  |    | V  | Ø  | Ь  | N  | 30 | ¢  | ?  | 0  |
|-----|---|---|------------|---|---|---|-------|--------|----|----|----|----|----|----|----|----|----|----|----|
| 1   | 2 | 3 | 4          | 5 | 6 | 7 | 8     | 9      | 10 | 11 | 12 | 13 | 14 | 15 | 16 | 17 | 18 | 19 | 20 |

- **Clear Canvas** (1) button to start drawing a new molecule; this command clears the drawing area;
- **Open...** (2) and **Save As...** (3) buttons to import a molecule from a molecular file or save it to a supported molecular file format;
- Undo / Redo (4), Cut (5), Copy (6), Paste (7), Zoom In / Out (8), and Scaling (9) buttons to perform the corresponding actions;
- **Layout** button (10) to change the position of the structure to work with it with the most convenience;
- **Clean Up** button (11) to improve the appearance of the structure by assigning them uniform bond lengths and angles.
- Aromatize / Dearomatize buttons (12) to mark aromatic structures (to convert a structure to the Aromatic or Kekule presentation);
- Calculate CIP button (13) to determine R/S and E/Z configurations;

• **Check Structure** button (14) to check the following properties of the structure:

| Struc                                                                                                    | ture Check                                                                 | × |  |  |  |  |  |  |  |
|----------------------------------------------------------------------------------------------------|----------------------------------------------------------------------------|---|--|--|--|--|--|--|--|
| Check                                                                                                    | Settings                                                                   |   |  |  |  |  |  |  |  |
| <ul> <li>Valence</li> <li>Radical</li> <li>Pseudoatom</li> <li>Stereochemistry</li> <li>Query</li> </ul> |                                                                            |   |  |  |  |  |  |  |  |
| <ul> <li>Query</li> <li>Overlapping Atoms</li> <li>Overlapping Bonds</li> </ul>                          |                                                                            |   |  |  |  |  |  |  |  |
| <ul> <li>R-Gro</li> <li>Chiral</li> </ul>                                                                | <ul> <li>Overlapping Bonds</li> <li>R-Groups</li> <li>Chirality</li> </ul> |   |  |  |  |  |  |  |  |
| In 3D St                                                                                                 | cancel OK                                                                  |   |  |  |  |  |  |  |  |

• Calculated Values button (15) to display some properties of the structure:

| Calculated Values   |                   |                    |  |  |  |  |  |  |
|---------------------|-------------------|--------------------|--|--|--|--|--|--|
| Chemical Formula:   | C2H11NQ3          |                    |  |  |  |  |  |  |
| Molecular Weight:   | 181.189           | 3 decimal places ▼ |  |  |  |  |  |  |
| Exact Mass:         | 181.074           | 3 decimal places ▼ |  |  |  |  |  |  |
| Elemental Analysis: | C 60 H 6 N 8 O 26 |                    |  |  |  |  |  |  |
|                     |                   | Close              |  |  |  |  |  |  |

- **Recognize Molecule** button (16) to recognize a structure in the image file and load it to the canvas;
- **3D Viewer** button (17) to open the structure in the three-dimensional Viewer;
- Settings button (18) to make some settings for molecular files:

| Settings                          | ×               |  |  |  |  |  |  |  |  |  |  |
|-----------------------------------|-----------------|--|--|--|--|--|--|--|--|--|--|
| - Rendering customization options |                 |  |  |  |  |  |  |  |  |  |  |
| Reset to Select Tool:             | off 🔹           |  |  |  |  |  |  |  |  |  |  |
| Show valence warnings:            | on 🔻            |  |  |  |  |  |  |  |  |  |  |
| Atom coloring:                    | on 🔻            |  |  |  |  |  |  |  |  |  |  |
| Do not show the Chiral flag:      | off 🔹           |  |  |  |  |  |  |  |  |  |  |
| Font:                             | Arial           |  |  |  |  |  |  |  |  |  |  |
| Font size:                        | 13 px 🔻         |  |  |  |  |  |  |  |  |  |  |
| Sub font size:                    | 13 px 🔻         |  |  |  |  |  |  |  |  |  |  |
| +                                 | Atoms           |  |  |  |  |  |  |  |  |  |  |
| +                                 | Bonds           |  |  |  |  |  |  |  |  |  |  |
| + 3[                              | ) Viewer        |  |  |  |  |  |  |  |  |  |  |
| + Options                         | for debugging   |  |  |  |  |  |  |  |  |  |  |
| Open From File Save To File       | Reset OK Cancel |  |  |  |  |  |  |  |  |  |  |

- Help button (19) to view Help;
- About button (20) to display version and copyright information of the program.

Note : Layout, Clean Up, Aromatize / Dearomatize, Calculate CIP, Check Structure, Calculated Values, Recognize Molecule and 3D View buttons are active only in the Server mode.

### **3D Viewer**

The structure appears in a modal window after clicking on the **3D Viewer** button:

| 3D View              | ×               |
|----------------------|-----------------|
|                      |                 |
|                      | N               |
| 0                    |                 |
| Detach to new window | 60<br>(hss) 4mh |

You can perform the following actions:

- Rotate the structure holding the left mouse button;
- Zoom In/Out the structure;

Ketcher Settings allow to change the appearance of the structure and background coloring.

"Lines" drawing method, "Bright" atom name coloring method and "Light" background coloring are default.

# **Drawing Atoms**

To draw/edit atoms you can:

• select an atom in the Atoms toolbar and click inside the drawing area;

|  | 6 | þ |
|--|---|---|
|  |   |   |

if the desired atom is absent in the toolbar, click on the button to invoke the Periodic Table and click on the desired atom (available options: *Single* – selection of a single atom, *List* – choose an atom from the list of selected options (To allow one atom from a list of atoms of your choice at that position), *Not List* - exclude any atom on your list at that position).

| P     | erio             | dic    | tabl             | e         |                  |                    |              |    |                  |                     |                  |                  |    |                   |     |                                |                          |     | ×  |
|-------|------------------|--------|------------------|-----------|------------------|--------------------|--------------|----|------------------|---------------------|------------------|------------------|----|-------------------|-----|--------------------------------|--------------------------|-----|----|
| Table |                  | Exter  | ided             |           |                  |                    |              |    |                  |                     |                  |                  |    |                   |     |                                |                          |     |    |
|       | 1                | 2      | 3                | 4         | 5                | 6                  | 7            | 8  | 9                | 10                  | 11               | 12               | 13 | 14                | 15  | 16                             | 17                       | 18  |    |
| 1     | H                |        |                  |           |                  |                    | 7            |    |                  |                     |                  |                  |    |                   |     |                                |                          | He  |    |
| 2     | Li³              | Be⁺    |                  |           |                  |                    | N<br>Nitroge | n  |                  |                     |                  |                  | В  | C                 | Ν   | 0                              | F                        | Ne  |    |
| 3     | Na               | Mg     |                  |           |                  |                    | 14.007       |    |                  |                     |                  |                  | AI | Si                | Nit | rogen                          |                          | Ar  |    |
| 4     | K 19             | Ca     | Sc <sup>21</sup> | Ti        | V <sup>23</sup>  | Cr <sup>24</sup>   | Mn           | Fe | C0 <sup>27</sup> | Ni                  | Cu               | Zn               | Ga | Ge                | As  | Se                             | Br                       | Kr  |    |
| 5     | Rb <sup>37</sup> | Sr³    | Y <sup>39</sup>  | Zr        | $Nb^{^{41}}$     | M0 <sup>42</sup>   | Tc           | Ru | Rĥ⁵              | Pd <sup>₄₅</sup>    | Ag               | Cd <sup>₄≋</sup> | In | Sn⁵               | Sb  | Te                             | 53                       | Xe  |    |
| 6     | Cs               | Ba⁵    |                  | $Hf^{72}$ | Ta               | $W^{74}$           | Re           | OS | ۳ <sup>77</sup>  | Pt                  | Au               | Hg <sup>≋0</sup> | TI | Pb                | Bi  | Po                             | At                       | Rn  |    |
| 7     | Fr               | Rå     | **               | Rf        | Db               | Sg                 | Bh           | Hs | Mt               | Ds                  | Rg               | Cn               | Nh | FI <sup>114</sup> | Mc  | Lv                             | <b>TS</b> <sup>117</sup> | Og  |    |
|       |                  |        | La⁵              | Ce        | Pr <sup>ss</sup> | $Nd^{\mathrm{so}}$ | Pm           | Sm | Eu               | $Gd^{{}^{{}_{G4}}}$ | Tb <sup>65</sup> | Dy               | Ho | Er                | Tm  | $\mathbf{Y}\mathbf{b}^{^{70}}$ | Lu                       |     |    |
|       |                  |        | Ac               | Th        | Pa               | U <sup>92</sup>    | Np           | Pu | Am               | Cm                  | Bk               | Cf               | Es | Fm                | Md  | No                             | Ln 103                   |     |    |
|       | Sin              | igle 🔘 | List 🔘           | Not Li    | st               |                    |              |    |                  |                     |                  |                  |    |                   |     |                                |                          |     |    |
|       |                  |        |                  |           |                  |                    |              |    |                  |                     |                  |                  |    |                   |     |                                | Can                      | cel | ок |

- add an atom to the existing molecule by selecting an atom in the *Atoms* toolbar, clicking on an atom in the molecule, and dragging the cursor; the atom will be added with a single bond; vacant valences will be filled with the corresponding number of hydrogen atoms;
- change an atom by selecting an atom in the *Atoms* toolbar and clicking on the atom to be changed; in the case a wrong valence thus appears the atom will be underlined in red;
- change an atom by clicking on an existing atom with the *Selection* tool and waiting for a couple of seconds for the text box to appear; type another atom symbol in the text box:

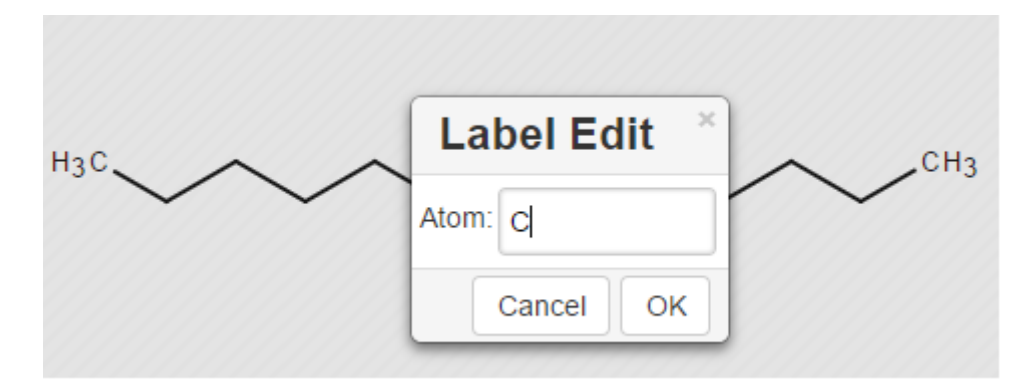

• change the charge of an atom by selecting the Charge Plus or Charge Minus tool and clicking consecutively on an atom to increase/decrease its charge

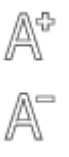

• change an atom or its properties by double-clicking on the atom to invoke the Atom Properties dialog (the dialog also provides atom query features):

| Atom Properties | ×                   |
|-----------------|---------------------|
|                 | Query specific      |
| Label: C        | Ring bond count:    |
| Alias:          | H count:            |
| Number: 6       | Substitution count: |
| Charge: 0       | Unsaturated:        |
| Valence:        | Inversion:          |
| Isotope: 0      | Exact change:       |
| Radical:        |                     |
|                 | Cancel OK           |

• click on the Periodic Table button, open the Extended table and select a corresponding Generic group or Special Node:

| Periodic table                   |                                 |
|----------------------------------|---------------------------------|
| Table Extended                   |                                 |
| Atom Generics                    | Group Generics                  |
| A AH Q QH M MH                   | G GH G* GH*                     |
| any atom except C or H any metal | Acyclic Cyclic                  |
| any halogen                      | ACY ACH CYC CYH CXX CXH         |
|                                  | Carbo Hetero Carbo Hetero       |
|                                  | ABC ABH AHC AHH CBC CBH CHC CHH |
|                                  | AYL AYH AOX AOH ARY ARH HAR HAH |
|                                  | alkynyl alkoxy aryl hetero aryl |
|                                  | ALK ALH CAL CAH                 |
|                                  | akyl cycloalkyl                 |
|                                  | AEL AEH CEL CEH                 |
|                                  | alkenyi                         |
|                                  |                                 |
|                                  |                                 |
|                                  | Cancel                          |

# **Drawing Bonds**

To draw/edit bonds you can:

Click an arrow on the Bond tool 🧹 in the Tools palette to open the drop-down list with the following bond types:

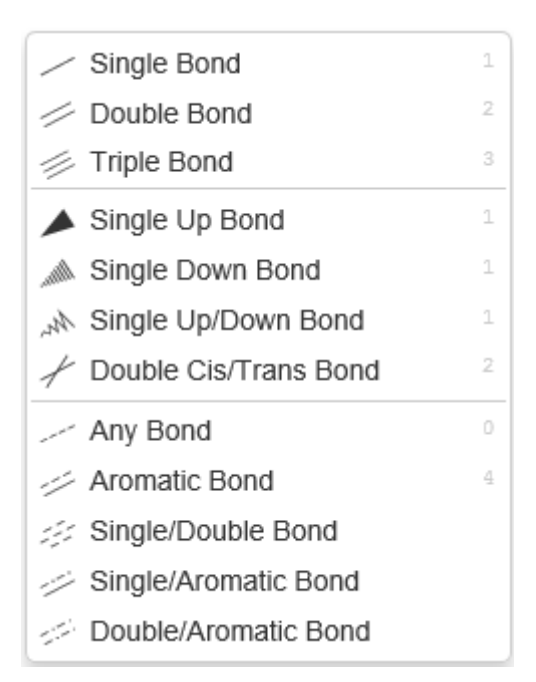

For the full screen format, the Bond tool from the Tools palette splits into three: *Single Bond*, \_\_*Single Up Bond*, and *Any Bond*, which include the corresponding bond types:

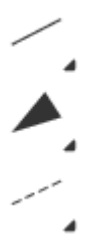

- select a bond type from the drop down list and click inside the drawing area; a bond of the selected type will be drawn;
- click on an atom in the molecule; a bond of the selected type will be added to the atom at the angle of 120 degrees;
- add a bond to the existing molecule by clicking on an atom in the molecule and dragging the cursor; in this case you can set the angle manually;
- change the bond type by clicking on it;
- use the Chain Tool 🛰 to draw consecutive single bonds;
- change a bond or its properties by double-clicking on the bond to invoke the Bond Properties dialog:

| Bond Properties  |          |    |  |  |  |  |  |  |  |  |  |
|------------------|----------|----|--|--|--|--|--|--|--|--|--|
| Type:            | Single   | ~  |  |  |  |  |  |  |  |  |  |
| Topology:        | Either   | ~  |  |  |  |  |  |  |  |  |  |
| Reacting Center: | Unmarked | ~  |  |  |  |  |  |  |  |  |  |
|                  | Cancel   | ок |  |  |  |  |  |  |  |  |  |

- clicking on a drawn stereo bond changes its direction.
- clicking with the Single Bond tool or Chain tool switches the bond type cyclically: Single-Double-Triple-Single.

### **Drawing R-Groups**

Use the *R*-Group toolbox  $\rightarrow$  to draw R-groups in Markush structures:

| RI R-Group Label Tool    | Ctrl+r    |
|--------------------------|-----------|
| R-Group Fragment Tool    | l+Shift+r |
| →* Attachment Point Tool | Ctrl+r    |

Selecting the *R*-*Group Label* Tool and clicking on an atom in the structure invokes the dialog to select the R-Group label for a current atom position in the structure:

| R-Group |     |     |     |     |     |       |     |  |  |  |  |  |  |
|---------|-----|-----|-----|-----|-----|-------|-----|--|--|--|--|--|--|
| R1      | R2  | R3  | R4  | R5  | R6  | R7    | R8  |  |  |  |  |  |  |
| R9      | R10 | R11 | R12 | R13 | R14 | R15   | R16 |  |  |  |  |  |  |
| R17     | R18 | R19 | R20 | R21 | R22 | R23   | R24 |  |  |  |  |  |  |
| R25     | R26 | R27 | R28 | R29 | R30 | R31   | R32 |  |  |  |  |  |  |
|         |     |     |     |     | C   | ancel | ОК  |  |  |  |  |  |  |

Selecting the R-Group label and clicking **OK** converts the structure into a Markush structure with the selected R-Group label:

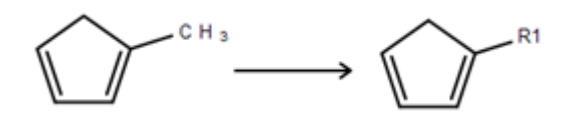

Note : You can choose several R-Group labels simultaneously:

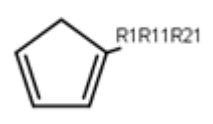

Particular chemical fragments that may be substituted for a given R-Group form a set of R-Group members. R-Group members can be any structural fragment, including functional groups and single atoms or atom lists.

To create a set of R-Group members:

- 1. Draw a structure to become an R-Group member.
- 2. Select the structure using the *R*-*Group Fragment Tool* to invoke the R-Group dialog; in this dialog select the label of the R-Group to assign the fragment to.
- 3. Click on **OK** to convert the structure into an R-Group member.

An R-Group attachment point is the atom in an R-Group member fragment that attaches the fragment to the initial Markush structure.

Selecting the *Attachment Point Tool* and clicking on an atom in the R-Group fragment converts this atom into an attachment point. If the R-Group contains more than one attachment point, you can specify one of them as primary and the other as secondary. You can select between either the primary or secondary attachment point using the dialog that appears after clicking on the atom:

| Attachment Points |                          |              |  |  |  |
|-------------------|--------------------------|--------------|--|--|--|
| Primary atta      | achment po<br>attachment | int<br>point |  |  |  |
|                   | Cancel                   | ОК           |  |  |  |

If there are two attachment points on an R-Group member, there must be two corresponding attachments (bonds) to the R-Group atom that has the same R-Group label. Clicking on **OK** in the above dialog creates the attachment point.

Schematically, the entire process of the R-Group member creation can be presented as:

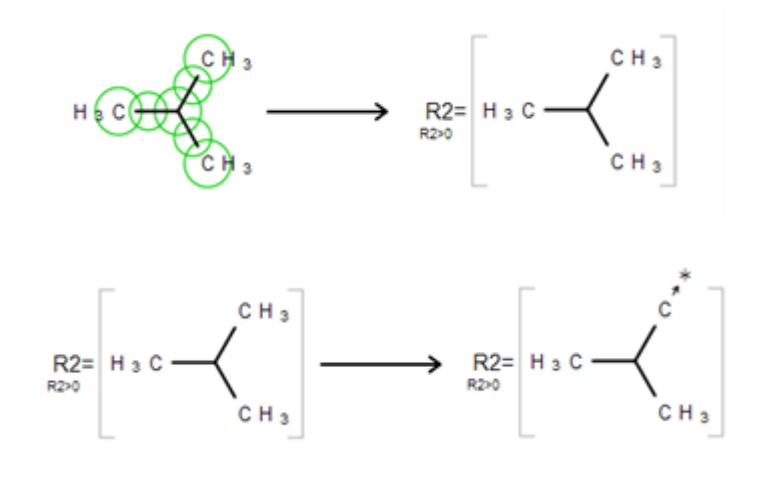

# **R-Group Logic**

Ketcher enables one to add logic when using R-Groups. To access the R-Group logic:

- 1. Create an R-Group member fragment as described above.
- 2. Move the cursor over the entire fragment for the green frame to appear, then click inside the fragment. The following dialog appears:

| R-Group Logic |            |          |  |  |  |  |
|---------------|------------|----------|--|--|--|--|
| Occurrence:   | >0         | RestH 🔲  |  |  |  |  |
|               | Condition: | Always • |  |  |  |  |
|               | Canc       | el OK    |  |  |  |  |

- 3. Specify **Occurrence** to define how many of an R-Group occurs. If an R-Group atom appears several times in the initial structure, you will specify **Occurrence**">n", n being the number of occurrences; if it appears once, you see "R1 > 0".
- 4. Specify H at **unoccupied** R-Group sites ( **RestH** ): check or clear the checkbox.
- 5. Specify the logical **Condition**. Use the R-Group condition **If R(i) Then** to specify whether the presence of an R-Group is dependent on the presence of another R-Group.

# **Marking S-Groups**

To mark S-Groups, use the *S-Group tool* [] and the following dialog that appears after selecting a fragment with this tool:

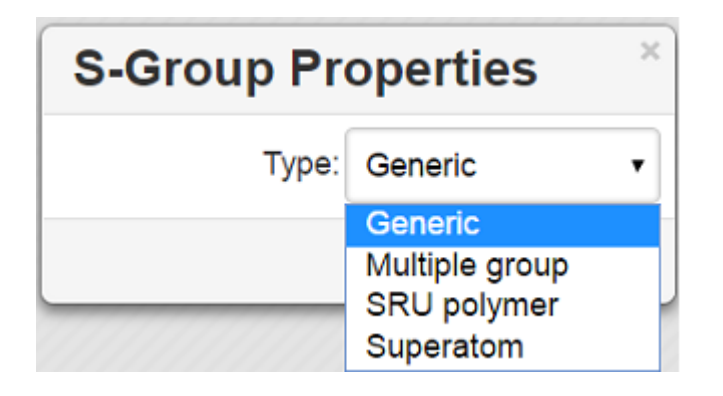

Available S-Group types:

Generic

Generic is a pair of brackets without any labels.

Multiple group

A Multiple group indicates a number of replications of a fragment or a part of a structure in contracted form.

SRU Polymer

The Structural Repeating Unit (SRU) brackets enclose the structural repeating of a polymer. You have three available patterns: head-to-tail (the default), head-to-head, and either/unknown.

Superatom

An abbreviated structure (abbreviation) is all or part of a structure (molecule or reaction component) that has been abbreviated to a text label. Structures that you abbreviate keep their chemical significance, but their underlying structure is hidden. The current version can't display contracted structures but correctly saves/reads them into/from files.

## **Data S-Groups**

The *Data S-Groups Tool* is a separate tool for comfortable use with the accustomed set of descriptors (like Attached Data in **Marvin** Editor).

You can attach data to an atom, a fragment, a single bond, or a group. The defined set of *Names* and *Values* is introduced for each type of selected elements:

| S-Group Proper                                                                                       | ties                                     |
|----------------------------------------------------------------------------------------------------|------------------------------------------|
| Context:<br>Field name:<br>MDLBG_FRAGMENT_ST                                                         | Fragment<br>Single Bond<br>Atom<br>Group |
| Field value:                                                                                         |                                          |
| abs<br>(+)-enantiomer<br>(-)-enantiomer<br>racemate<br>steric<br>rel<br>R(a)<br>S(a)<br>R(p)<br>S(n) | < <                                      |
| $\odot$ Absolute $\bigcirc$ Relative $\bigcirc$                                                      | Attached                                 |
|                                                                                                    | Cancel OK                                |

- Select the appropriate S-Group Field Name.
- Select or type the appropriate Field Value.
- Labels can be specified as Absolute, Relative or Attached.

# **Changing Structure Display**

Use the *Flip/Rotate* tool  $\bigcirc$  to change the structure display:

| Q                 | Rotate Tool     | Alt+r |
|-------------------|-----------------|-------|
| $\leftrightarrow$ | Horizontal Flip | Alt+h |
| Ĵ                 | Vertical Flip   | Alt+v |

For the full screen format, the *Flip/Rotate* tool is split into separate buttons:

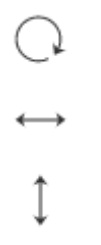

#### Rotate Tool

This tool allows rotating objects.

- If some objects are selected, the tool rotates the selected objects.
- If no objects are selected, or all objects are selected, the tool rotates the whole canvas
- The default rotation step is 15 degrees.
- Press and hold the Ctrl key for more gradual continuous rotation with 1 degree rotation step

Select any bond on the structure and click Alt+H to rotate the structure so that the selected bond is placed horizontally. Select any bond on the structure and click Alt+V to rotate the structure so that the selected bond is placed vertically.

#### Flip Tool

This tool flips the objects horizontally or vertically.

- If some objects are selected, the Horizontal Flip tool (or Alt+H) flips the selected objects horizontally
- If no objects are selected, or all objects are selected, the Horizontal Flip tool (or Alt+H) flips each structure horizontally
- If some objects are selected, the Vertical Flip tool (or Alt+V) flips the selected objects vertically
- If no objects are selected, or all objects are selected, the Vertical Flip tool (or Alt+V) flips each structure vertically

# **Drawing Reactions**

To draw/edit reactions you can

• draw reagents and products as described above;

use options of the *Reaction Arrow Tool* to draw an arrow and pluses in the reaction equation and map same atoms in reagents and products.

| → Reaction Arrow Tool          |
|--------------------------------|
| + Reaction Plus Tool           |
| ¹ъ, Reaction Auto-Mapping Tool |
| .]. Reaction Mapping Tool      |
| 💦 Reaction Unmapping Tool      |
|                                |

Note : Reaction Auto-Mapping Tool is available only in the Server mode.

## **Templates toolbar**

You can add templates (rings or other predefined structures) to the structure using the *Templates* toolbar together with the *Custom Templates* button located at the bottom:

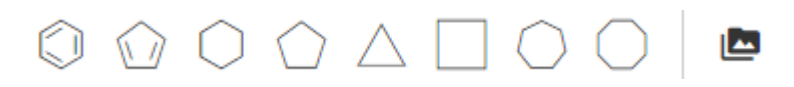

To add a ring to the molecule, select a ring from the toolbar and click inside the drawing area, or click on an atom or a bond in the molecule.

Rules of using templates:

• Selecting a template and clicking on an atom in the existing structure adds the template to the structure connected with a single bond:

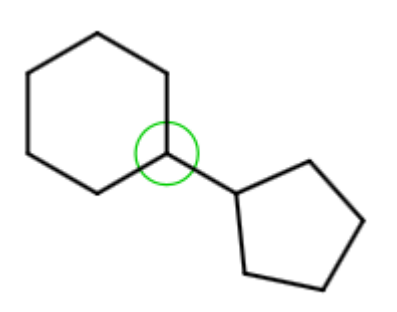

• Selecting a template and dragging the cursor from an atom in the existing structure adds the template directly to this atom resulting in the fused structure:

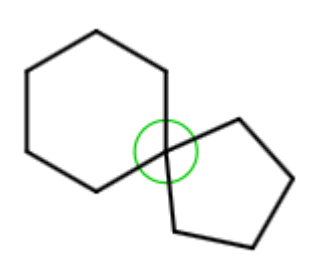

- Dragging the cursor from an atom in the existing structure results in the single bond attachment if the cursor is dragged to more than the bond length; otherwise the fused structure is drawn.
- Selecting a template and clicking on a bond in the existing structure created a bond-to-bond fused structure:

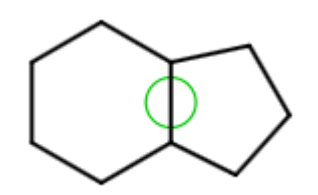

- The bond in the initial structure is replaced with the bond in the template.
- This procedure doesn't change the length of the bond in the initial structure.
- Dragging the cursor relative to the initial bond applies the template at the corresponding side of the bond.

**Note** : The added template will be fused by the default attachment atom or bond preset in the program.

**Note** : User is able to define the attachment atom and bond by clicking the Edit button for template structure.

The *Custom Templates* button invokes the scrolling list of templates available in the program; both built-in and created by user:

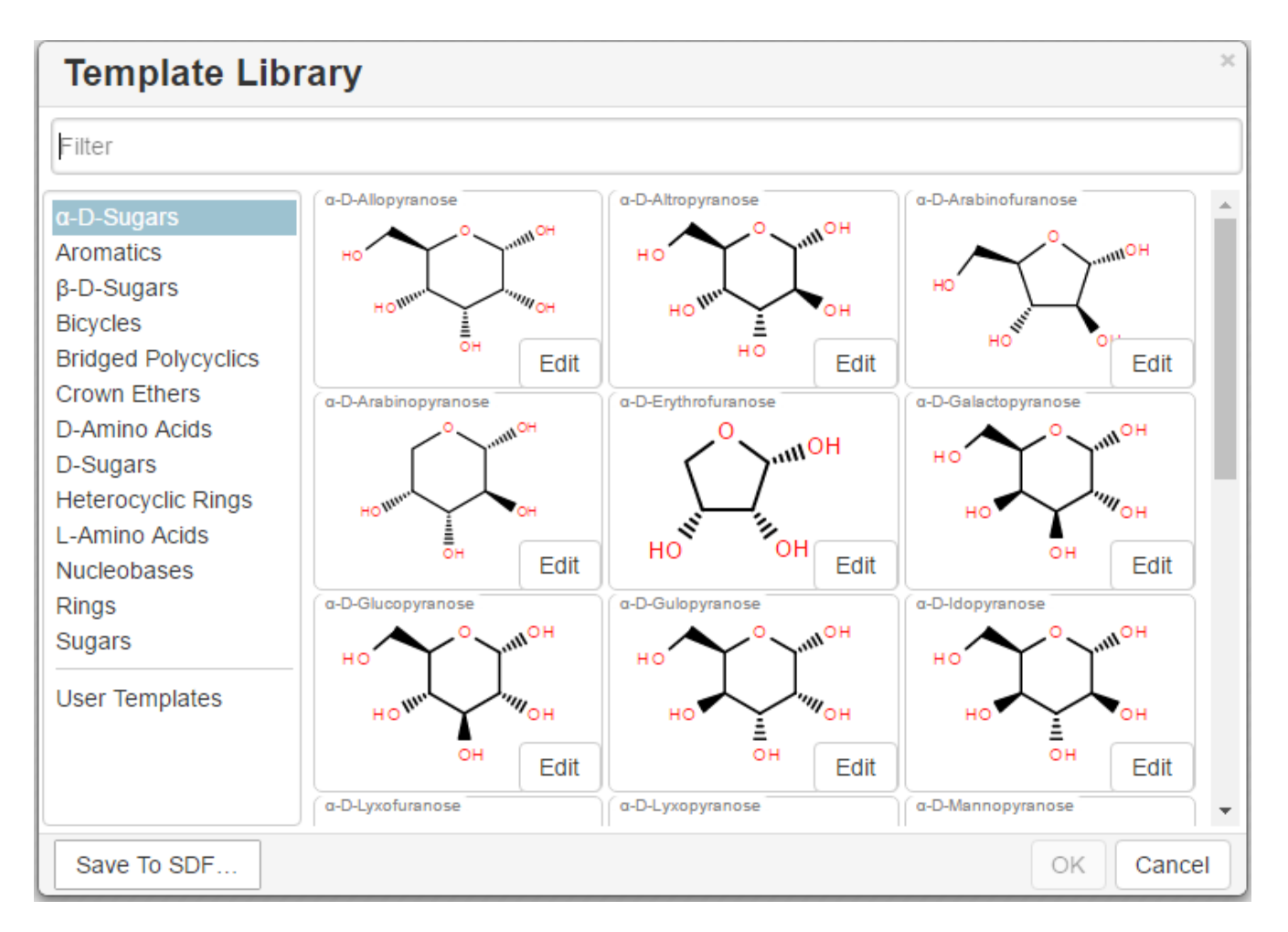

To create a user template:

- draw a structure.
- click the Save as button.
- click the Save to Templates button.
- enter a name and define the attachment atom and bond.

## **Working with Files**

Ketcher supports the following molecular formats that can be entered either manually or from files:

- MDL Molfile or RXN file;
- Daylight SMILES (Server mode only);
- Daylight SMARTS (Server mode only);
- InChi string (Server mode only);
- CML file (Server mode only).

You can use the **Open...** and **Save As...** buttons of the *Main* toolbar to import a molecule from a molecular file or save it to a supported molecular file format. The *Open Structure* dialog enables one to either browse for a file (Server mode) or manually input, e.g., the Molfile ctable for the molecule to be imported:

| Open               | Struct  | ture       |       |   |      |     |     |   |    |    |   |     |    |
|--------------------|---------|------------|-------|---|------|-----|-----|---|----|----|---|-----|----|
|                    |         |            |       |   |      |     |     | _ |    |    |   |     |    |
| Ketcher 1          | 2151512 | 342D 1 1.0 | 00000 |   | 0.00 | 000 |     | 0 |    |    |   | . 1 | IJ |
| 49 55 0            | 0 0     | 999 V20    | 000   |   |      |     |     |   |    |    |   |     |    |
| 5.1170             | 2.3647  | 0.0000 C   | 0 0   | 0 | 0 0  | 0 0 | 0 ( | 0 | 0  | 0  | 0 |     | Ц  |
| 3.5170             | 3.6766  | 0.0000 C   | 0 0   | 0 | 0 0  | 0 ( | 0 0 | 0 | 0  | 0  | 0 |     |    |
| 4.2164             | 2.1708  | 0.0000 C   | 0 0   | 0 | 0 0  | 0 ( | 0 0 | 0 | 0  | 0  | 0 |     |    |
| 5.5261             | 3.1882  | 0.0000 C   | 0 0   | 0 | 0 0  | 0 ( | 0 0 | 0 | 0  | 0  | 0 |     |    |
| 6.2480             | 3.2107  | 0.0000 C   | 0 0   | 0 | 0 0  | 0 ( | 0 0 | 0 | 0  | 0  | 0 |     |    |
| 6.2480             | 5.2541  | 0.0000 C   | 0 0   | 0 | 0 0  | 0 ( | 0 0 | 0 | 0  | 0  | 0 |     | Ц  |
| 5.2006             | 5.6729  | 0.0000 C   | 0 0   | 0 | 0 0  | 0 ( | 0 0 | 0 | 0  | 0  | 0 |     |    |
| 4.2442             | 4.2410  | 0.0000 C   | 0 0   | 0 | 0 0  | 0 ( | 0 0 | 0 | 0  | 0  | 0 |     |    |
| 4.2271             | 5.2370  | 0.0000 C   | 0 0   | 0 | 0 0  | 0 ( | 0 0 | 0 | 0  | 0  | 0 |     |    |
| 5.1395             | 4.0225  | 0.0000 C   | 0 0   | 0 | 0 0  | 0 ( | 0 0 | 0 | 0  | 0  | 0 |     |    |
| 2.7010             | 4.1425  | 0.0000 C   | 0 0   | 0 | 0 0  | 0 ( | 0 0 | 0 | 0  | 0  | 0 | -   | ,  |
| 1.9074             | 3.6295  | 0.0000 C   | 0 0   | 0 | 0 0  | 0 ( | 0 0 | 0 | 0  | 0  | 0 |     | 4  |
| Load as a fragment |         |            |       |   |      |     |     |   |    |    |   |     |    |
| Open Fr            | om File |            |       |   |      |     |     | С | an | ce |   | ок  |    |

The Save Structure dialog enables one to save the molecular file:

| Save Structure |         |            |     |   |    | ×   |      |      |    |     |     |   |   |      |   |
|----------------|---------|------------|-----|---|----|-----|------|------|----|-----|-----|---|---|------|---|
|                |         | Forma      | at: | М | DL | . M | lolf | file |    |     |     |   |   |      | • |
|                |         |            |     |   |    |     |      |      |    |     |     |   |   |      | * |
| Ketcher 619    | 9171836 | S2D 1 1.00 | 000 | 0 | (  | 0.0 | 00   | 00   |    | 0   |     |   |   |      |   |
| 12 12 0 0      | 0       | 999 V20    | 00  |   |    |     |      |      |    |     |     |   |   |      |   |
| 10.9577 -7     | 7.5979  | 0.0000 C   | 0   | 0 | 0  | 0   | 0    | 0    | 0  | 0   | 0   | 0 | 0 | 0    |   |
| 11.9491 -7     | .7020   | 0.0000 O   | 0   | 0 | 0  | 0   | 0    | 0    | 0  | 0   | 0   | 0 | 0 | 0    |   |
| 12.2068 -8     | 3.6637  | 0.0000 C   | 0   | 0 | 0  | 0   | 0    | 0    | 0  | 0   | 0   | 0 | 0 | 0    |   |
| 11.2998 -9     | .1873   | 0.0000 C   | 0   | 0 | 0  | 0   | 0    | 0    | 0  | 0   | 0   | 0 | 0 | 0    |   |
| 10.5866 -8     | 3.4741  | 0.0000 C   | 0   | 0 | 0  | 0   | 0    | 0    | 0  | 0   | 0   | 0 | 0 | 0    |   |
| 10.4497 -6     | 6.7365  | 0.0000 C   | 0   | 0 | 0  | 0   | 0    | 0    | 0  | 0   | 0   | 0 | 0 | 0    |   |
| 13.1727 -8     | 3.9225  | 0.0000 C   | 0   | 0 | 0  | 0   | 0    | 0    | 0  | 0   | 0   | 0 | 0 | 0    |   |
| 9.6051 -8      | .6653   | 0.0000 C   | 0   | 0 | 0  | 0   | 0    | 0    | 0  | 0   | 0   | 0 | 0 | 0    |   |
| 13.6727 -8     | 3.0565  | 0.0000 N   | 0   | 0 | 0  | 0   | 0    | 0    | 0  | 0   | 0   | 0 | 0 | 0    |   |
| 14.1727 -7     | 7.1905  | 0.0000 C   | 0   | 0 | 0  | 0   | 0    | 0    | 0  | 0   | 0   | 0 | 0 | 0    |   |
| 12.8067 -7     | 7.5565  | 0.0000 C   | 0   | 0 | 0  | 0   | 0    | 0    | 0  | 0   | 0   | 0 | 0 | 0    | - |
| 14.6386 -8     | 3.3153  | 0.0000 C   | 0   | 0 | 0  | 0   | 0    | 0    | 0  | 0   | 0   | 0 | 0 | 0    | 1 |
| Save To File   | e       |            |     |   | Sa | ave | e to | о Т  | em | pla | ate | s |   | Clos | e |

**Note** : In the standalone version only mol/rxn are supported for Open and mol/rxn/SMILES for Save.

# Hotkeys

You can use keyboard hotkeys (including Numeric keypad) for some features/commands of the Editor. To display the hotkeys just place the cursor over a toolbar button. If a hotkey is available for the button, it will appear in brackets after the description of the button.

| Key     | Action                                                                                                    |
|---------|----------------------------------------------------------------------------------------------------|
| Esc     | Switching between the<br>Lasso/Rectangle/Fragment Selection tools                                                |
| Del     | Delete the selected objects                                                                                      |
| 0       | Draw Any bond.                                                                                                   |
| 1       | Single / Single Up / Single Down / Single<br>Up/Down bond. Consecutive pressing switches<br>between these types. |
| 2       | Double / Double Cis/Trans bond                                                                                   |
| 3       | Draw a triple bond.                                                                                              |
| 4       | Draw an aromatic bond.                                                                                           |
| 5       | Charge Plus/Charge Minus                                                                                         |
| Α       | Draw any atom                                                                                                    |
| Н       | Draw a hydrogen                                                                                                  |
| C       | Draw a carbon                                                                                                    |
| Ν       | Draw a nitrogen                                                                                                  |
| 0       | Draw an oxygen                                                                                                   |
| S       | Draw a sulfur                                                                                                    |
| F       | Draw a fluorine                                                                                                  |
| Р       | Draw a phosphorus                                                                                                |
| Ι       | Draw an iodine                                                                                                   |
| Τ       | Basic templates. Consecutive pressing switches between different templates                                       |
| Shift+t | Open template library                                                                                            |
| Alt+r   | Rotate tool                                                                                                    |
| Alt+v   | Flip vertically                                                                                                  |
| Alt+h   | Flip horizontally                                                                                                |
| Ctrl+g  | S-Group tool / Data S-Group tool                                                                                 |
| Ctrl+d  | Align and select all S-Group data                                                                                |
| Ctrl+r  | Switching between the R-Group Label Tool/R-<br>Group Fragment Tool/Attachment Point Tool                         |

| Key          | Action                 |
|--------------|------------------------|
| Ctrl+Shift+r | R-Group Fragment Tool  |
| Ctrl+Del     | Clear canvas           |
| Ctrl+o       | Open                   |
| Ctrl+s       | Save As                |
| Ctrl+z       | Undo                   |
| Ctrl+Shift+z | Redo                   |
| Ctrl+x       | Cut selected objects   |
| Ctrl+c       | Copy selected objects  |
| Ctrl+v       | Paste selected objects |
| +            | Zoom In                |
| -            | Zoom Out               |
| Ctrl+l       | Layout                 |
| Ctrl+Shift+l | Clean Up               |
| Ctrl+p       | Calculate CIP          |
| ?            | Help                   |

**Note** : Please, use Ctrl+V to paste the selected object in Google Chrome and Mozilla Firefox browsers.

**Note 2** : Probably, you have forbidden access to the local storage. If you are using IE10 or IE11 and didn't forbid access to local storage intentionally, you can pay attention here: https://stackoverflow.com/a/20848924